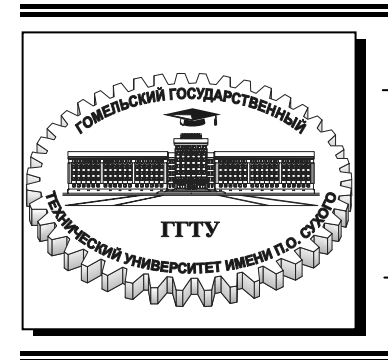

Министерство образования Республики Беларусь

Учреждение образования «Гомельский государственный технический университет имени П. О. Сухого»

Кафедра «Технология машиностроения»

# ИСПОЛЬЗОВАНИЕ ЯЗЫКА AUTOLISP ДЛЯ АВТОМАТИЗИРОВАННОГО ПРОЕКТИРОВАНИЯ

Лабораторный практикум по курсу «Основы автоматизированного проектирования» для студентов специальностей 1-36 01 01 «Технология машиностроения» и 1-36 01 03 «Технологическое оборудование машиностроительного производства» дневной и заочной форм обучения

Электронный аналог печатного издания

Гомель 2007

#### Рекомендовано к изданию научно-методическим советом машиностроительного факультета ГГТУ им. П. О. Сухого (протокол № 3 от 28.11.2005 г.)

Автор-составитель: В. С. Мурашко

Рецензент: начальник сектора разработки средств АСУ ГГТУ им. П. О. Сухого *Н. С. Шестакова* 

Использование языка AUTOLISP для автоматизированного проектирования : И88 лаб. практикум по курсу «Основы автоматизированного проектирования» для студентов специальностей 1-36 01 01 «Технология машиностроения» и 1-36 01 03 «Технологическое оборудование машиностроительного производства» днев. и заоч. форм обучения / авт.-сост. В. С. Мурашко. – Гомель : ГГТУ им. П. О. Сухого, 2007. – 35 с. – Систем. требования: РС не ниже Intel Celeron 300 МГц ; 32 Мb RAM ; свободное место на HDD 16 Mb ; Windows 98 и выше ; Adobe Acrobat Reader. – Режим доступа: http://gstu.local/lib. – Загл. с титул. экрана.

ISBN 978-985-420-563-2.

Лабораторный практикум способствует усвоению основ программирования на языке Autolisp, иллюстрированных примерами, для выполнения лабораторных работ. Рассмотрены алгоритмы работы программ-параметризаторов.

Для студентов, изучающих курс «Основы САПР» дневной и заочной форм обучения.

УДК 004.43(075.8) ББК 32.973-018.1я73

© Мурашко В. С., составление, 2007

© Учреждение образования «Гомельский государственный технический университет имени П. О. Сухого», 2007

ISBN 978-985-420-563-2

#### Введение

Настоящее практическое пособие используется для выполнения лабораторных работ по курсу «Основы САПР» для студентов специальностей 1-36 01 01 «Технология машиностроения» и 1-36 01 03 «Технологическое оборудование машиностроительного производства».

Цель данного пособия: дать основы программирования на языке AutoLISP и параметрического проектирования.

Главное предназначение системы AutoCAD – не рисование чертежей на компьютере, а создание на ее основе специализированной САПР определенного класса изделий.

Анализ работы конструкторско-технологических служб ряда промышленных предприятий позволил установить, что одна из наиболее трудоемких проектных процедур в ходе КТПП – разработка конструкторской документации на ряд близких по конструкции деталей и/или сборочных единиц (ДСЕ), отличающихся в основном своими размерными параметрами или вариантами исполнения. Данная процедура является трудоемким и нетворческим процессом с низкой производительностью и высокой вероятностью внесения ошибок. Особенно часто требуется выпускать конструкторскую документацию на средства технологического оснащения (СТО) машиностроительного производства: тиски, кондукторы, пресс-формы и т. д., причем подготовка этой документации должна вестись опережающими темпами для обеспечения времени на изготовление СТО к моменту запуска изделия в производство.

Данную проблему можно решить с помощью параметрического проектирования, сущность которого состоит в создании математической модели класса конструктивно однородных изделий, а затем в генерации изображений этих изделий по набору задаваемых размерных параметров.

Студентам предлагаются лабораторные работы по созданию программ-параметризаторов на языке AutoLISP.

#### 1. Классификация языков программирования. Язык AutoLISP

Классификация языков, представленная на рис. 1.1, несколько условна, поскольку почти все они содержат те или иные элементы друг друга и со временем взаимно дополняются и обогащаются.

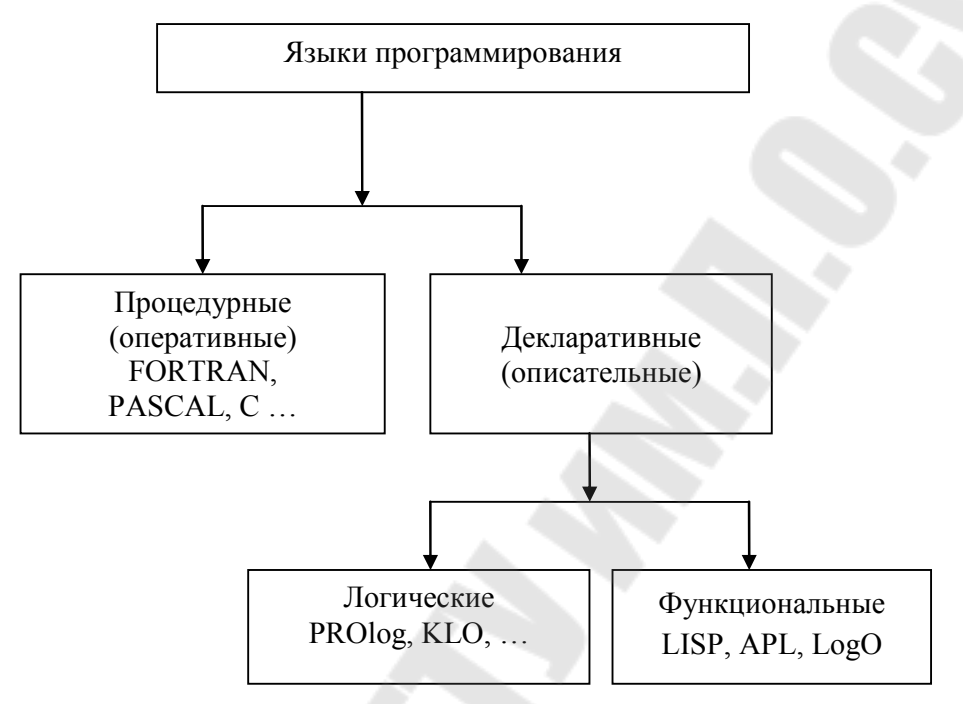

Рис. 1.1. Классификация языков программирования

Язык LISP создан американским ученым Джоном Маккарти и нашел широкое применение. Он отличается высокой надежностью, функциональным стилем программирования и использованием обратной польской нотации. Основное понятие языка LISP – список.

*Список* – перечень атомов или списков, отделенных друг от друга пробелами и заключенных в скобки. Списки могут быть вложенными.

*Атом* – простой (в отличие от списка) тип данных: число, символьная строка, функция.

В LISP нет различия между текстом программы и обрабатываемыми ею данными. В LISP и данные, и текст программы являются списками.

Используется специальная система записи списка – обратная польская нотация. Вызов любой функции в данной нотации записывается как список следующего вида:

 $(имя _ функции a_1 a_2 ... a_n),$ 

где *a*<sub>1</sub> *a*<sub>2</sub>...*a*<sub>*n*</sub> – аргументы функции.

Например, если функция сложения двух чисел имеет имя "+", то операция 2 + 3 запишется как ( + 2 3 ). В качестве аргументов могут фигурировать другие функции, что позволяет записывать сколь угодно сложные формулы в обратной польской нотации.

Пусть дана функция  $f(x, y) = \left(\frac{2x+3}{y-1}\right) \cdot (y-x)$ . В обратной поль-

ской записи она приобретет следующий вид:

(\*(/(+(\*2x)3)(-y1))(-yx)).

Рассмотрим конкретную реализацию языка LISP – встроенный в САПР AutoCAD интерпретатор языка AutoLISP. Выбор этого языка в качестве встроенного для САПР AutoCAD вызван тем, что *список* – оптимальный способ представления графической информации, а также легкостью реализации и небольшими размерами интерпретатора.

*Атом* в AutoLISP представляет собой ссылку (адрес) ячейки памяти, начиная с которой записана та или иная информация.

Каждый атом имеет *имя*, дающееся по следующим правилам: допускаются английские буквы, цифры, большинство имеющихся на клавиатуре знаков за исключением ";", "(", ")", ".", ",", ",", ", строчные и заглавные буквы не различаются, первым символом должна быть буква.

Буква *Т* зарезервирована и *не должна использоваться* в качестве имени атома. Слово *NIL* зарезервировано и *не должно использоваться* в качестве имени атома.

Длина имени формально не ограничена, но для экономии памяти рекомендуется не превышать длину в шесть знаков.

AutoLISP поддерживает следующие типы данных:

 целое число со знаком от -32768 до 32767 или от 0 до 65535 (2 байта) без знака;

• вещественное число, записываемое через десятичную точку: 10.52 или в экспоненциальном формате: 2.52*E*-12;

• строка символов длиной до 127 знаков, заключенная в двойные кавычки. Символ "\" является служебным и, если он нужен в тексте, должен удваиваться: текст "3\2" запишется как "3\\2";

• логический тип, принимающий два возможных значения: истина (обозначается *T*) или ложь (обозначается *NIL*);

5

• ссылка на встроенную функцию языка;

• ссылка на созданный программистом список (программу или данные);

- ссылка на переменную;
- ссылка на таблицу диспетчера виртуальной памяти.

## 2. Присваивание значений в AutoLISP. Встроенные функции

Следует различать два понятия: переменная и значение переменной.

*Переменная* – указатель на область динамической памяти, имеющий имя.

*Значение переменной* – данные, записанные в динамической памяти, начиная с адреса, записанного в переменной.

Для присваивания значений переменным в AutoLISP имеются две функции – SET и SETQ.

*Функция SETQ* меняет значение переменной, а не саму переменную. Аргументами функции является перечень пар «переменная» – «значение». Функция возвращает результат последнего присваивания.

Например, запись ( SETQ a 10) помещает число 10 в область памяти, на которую указывает переменная a и одновременно задает тип переменной a – целое число. Можно в одной функции присвоить несколько переменных. Порядок выполнения нескольких присваиваний в функции SETQ определен слева направо.

Изменение значения переменной на *NIL* освобождает занимаемую ее значением область памяти.

 $\Phi$ ункция SET – работает не со значениями, а с самими переменными. Например, (SET a b) заставляет переменную a ссылаться на ту же область памяти, что и переменная b.

Функция QUOTE запрещает вычисление списка, являющегося ее аргументом и возвращает сам этот список.

Например, ( *SETQ a* ( *QUOTE* ( 0.25 "АБВ" 46 ) ) ), тогда значением переменной *a* станет список ( 0.25 "АБВ" 46 ). Введена сокращенная запись функции *QUOTE* в виде апострофа: (*SETQ a* '( 0.25 "АБВ" 46 ) ).

Функция EVAL вычисляет список, являющийся ее аргументом, и возвращает вычисленное значение.

Рассмотрим математические и ряд других встроенных функций AutoLISP, которые для удобства сведены в таблицу 2.1.

**Пример**. Вычислить площадь треугольника *S* со сторонами *a*, *b*, *c* по формуле Герона:

$$S = \sqrt{p(p-a)(p-b)(p-c)}, \quad p = \frac{a+b+c}{2}.$$

Программа вычислений:

(SETQ p (/(+ a b c ) 2)) (SETQ s (EXPT (\* p (-p a) (-p b) (-p c)) 0.5))

В языке также предусмотрена встроенная переменная *PI*, со значением, равным числу π.

Таблица 2.1

| Имя<br>функции             | Аргументы           | Возвращаемое значение                     |  |
|----------------------------|---------------------|-------------------------------------------|--|
| +                          | $a_1 a_2 \dots a_n$ | $a_1 + a_2 + \dots + a_n$                 |  |
| -                          | $a_1 a_2 \dots a_n$ | $a_1 - a_2 \dots - a_n$                   |  |
| *                          | $a_1 a_2 \dots a_n$ | $a_1 a_2 a_n$                             |  |
| /                          | $a_1 a_2 \dots a_n$ | $a_1/a_2//a_n$                            |  |
| 1+                         | a                   | a+1                                       |  |
| 1–                         | a                   | a-1                                       |  |
| ABS                        | a                   | a                                         |  |
| SQRT                       | a                   | $\sqrt{a}$                                |  |
| EXP                        | a                   | e <sup>a</sup>                            |  |
| EXPT                       | a b                 | $a^b$                                     |  |
| GCD                        | a b                 | НОД чисел <i>a</i> , <i>b</i>             |  |
| LOG                        | a                   | $\ln\left(a\right)$                       |  |
| MIN                        | $a_1 a_2 \dots a_n$ | Минимальное из чисел $a_1 a_2 a_n$        |  |
| MAX                        | $a_1 a_2 \dots a_n$ | Максимальное из чисел $a_1 a_2 \dots a_n$ |  |
| REM                        | a b                 | Остаток от деления <i>а/b</i>             |  |
| FIX                        | <i>n</i> 1          | Возвращает целую часть числа <i>n</i> 1   |  |
| Тригонометрические функции |                     |                                           |  |
| SIN                        | a                   | sin ( <i>a</i> ), <i>a</i> – в радианах   |  |
| COS                        | a                   | cos ( <i>a</i> ), <i>a</i> – в радианах   |  |
| ATAN                       | a                   | arctg ( <i>a</i> ) – в радианах           |  |

## Основные встроенные функции AutoLISP

Окончание табл. 2.1

| Имя<br>функции               | Аргументы                        | Возвращаемое значение                                                                                                    |  |  |
|------------------------------|----------------------------------|----------------------------------------------------------------------------------------------------|--|--|
|                              | Строковые функции                |                                                                                                    |  |  |
| STRCASE                      | s b                              | Переводит все буквы в строке <i>s</i> в верхний<br>(при <i>b</i> = <i>NIL</i> ) или в нижний (при <i>b</i> = <i>T</i> ) регистр                                                                  |  |  |
| SUBSTR                       | s n1 n2                          | Возвращает часть строки s, начинающуюся с n1-го символа и имеющую длину n2 символа                                                                                                    |  |  |
| CHR                          | n                                | Возвращает символ с ASCII-кодом <i>n</i>                                                                                                    |  |  |
| STRLEN                       | S                                | Возвращает число символов в строке s                                                                                                    |  |  |
| ASCII                        | S                                | ASCII-код первого символа в строке s                                                                                                    |  |  |
| Функции преобразования типов |                                  |                                                                                                    |  |  |
| ITOA                         | n                                | Целое число <i>n</i> в его текстовое представление <i>s</i>                                                                                                    |  |  |
| ATOI                         | S                                | Преобразует текстовую строку <i>s</i> в целое число                                                                                                    |  |  |
| RTOS                         | <i>n</i> 1 <i>n</i> 2 <i>n</i> 3 | Преобразует вещественное число <i>n</i> 1 в текстовую строку <i>s</i> ; <i>n</i> 2 – код формата числа ( <i>1</i> – научный; 2 – десятичный), <i>n</i> 3 – точность (число знаков после запятой) |  |  |
| ATOF                         | S                                | Преобразует текстовую строку <i>s</i> в действительное число <i>n</i>                                                                                                    |  |  |

## 3. Создание собственных функций. Организация диалога с пользователем

Стандартный способ создания пользовательской функции заключается в использовании *функции DEFUN*. В общем виде она записывается следующим образом:

```
(DEFUN \text{ name} (a1 a2 \dots an / v1 v2 \dots vm))
```

```
(выражение1)
```

(выражение2)

(выражение N)

),

где name – имя функции;

*аі – і-*й аргумент функции;

v*i* – *i*-я локальная переменная.

Функция DEFUN создает в памяти пользовательскую функцию с именем *name* и списком аргументов *a*1 *a*2 ... *an*. Для выполнения функция должна быть явно вызвана.

Пользовательские функции не могут иметь произвольное число аргументов.

Правило нахождения возвращаемого пользовательской функцией значения:

1. Найти закрывающую скобку, парную открывающей перед словом *DEFUN*, т. е. последнюю.

2. Найти предпоследнюю закрывающую скобку.

3. Найти парную ей открывающую скобку.

4. Значение, возвращаемое функцией, стоящей после этой открывающей скобки, и будет возвращаемым значением всей пользовательской функции.

5. Иначе говоря, возвращаемое значение есть результат вычисления последнего списка, находящего внутри *DEFUN*.

**Пример**. Введем функцию с именем *tan*, вычисляющую тангенс угла, следующего вида:

```
(DEFUN tan ( a )
(/(SIN a)(COS a))
```

Все переменные в AutoLISP делятся на два вида: глобальные и локальные.

Глобальные переменные постоянно находятся в оперативной памяти и, следовательно, доступны из любой функции. Глобальные переменные создаются автоматически при присваивании им значения. Например, функция (*SETQ a 5*) создает глобальную переменную *a*.

Локальные переменные явно описываются в заголовке функции DEFUN и видны только внутри соответствующей пользовательской функции. В начале работы пользовательской функции локальные переменные имеют значение NIL. По окончании работы этой функции они автоматически удаляются из памяти.

Аргументы пользовательских функций также являются локальными переменными. В начале работы пользовательской функции аргументы принимают значения, переданные функции при ее вызове.

Пользовательская функция может не иметь как локальных переменных, так и аргументов. Поэтому возможны записи:

| (DEFUN s   | (DEFUN s | (DEFUN s | (DEFUNs()) |
|------------|----------|----------|------------|
| (a b / cd) | (ab)     | (/cd)    |            |
| )          | )        | )        | )          |

В любом случае пара скобок после имени функции сохраняется.

**Пример**. Написать функцию вычисления площади треугольника со сторонами *a*, *b*, *c*. Воспользуемся формулой Герона. Назовем функцию *trisqu*. Ее аргументами будут стороны треугольника. Введем локальные переменную *p* для записи полупериметра и локальную переменную *s* для записи площади треугольника.

При вызове функции *trisqu* ей обязательно должны быть переданы три аргумента, значения которых запишутся в локальные переменные a, b, c, например: (*trisque* 3 4 5) или (*trisque* a 4.5 (/2 b)).

Рассмотрим способы занесения пользовательских функций в память и их вызова. Наиболее удобный путь – записать пользовательские функции в текстовый файл с расширением .LSP и загрузить его функцией *LOAD*, которую можно набрать в командной строке AutoCAD:

( LOAD "имя\_файла" ),

или при помощи меню – Сервис/ AutoLISP / Загрузить...

Для вызова функции на исполнение принципиально возможны три способа:

1. Вызов функции с командной строки.

2. Вызов функции из меню AutoCAD (вызов функции из меню требует знания правил его модификации и не может быть рекомендован неопытным пользователям).

3. Введение новой команды в AutoCAD.

Первый способ очевиден: после загрузки файла, содержащего, к примеру, функцию вычисления тангенса tan достаточно просто набрать в командной строке (*tan* 0.25), чтобы узнать тангенс угла в 0.25 радиан.

Если имя пользовательской функции начинается с "С:", то после ее загрузки (и до окончания сеанса работы или до явного удаления функции из памяти) в AutoCAD появляется новая команда с именем, совпадающем с именем функции. При этом пользовательская функция не может иметь аргументов.

Чтобы просмотреть значение переменной, надо в командной строке набрать восклицательный знак, а за ним – имя переменной.

Для интерактивного запрашивания информации для функции в AutoLISP есть набор функций, обеспечивающих ввод-вывод информации.

Экран AutoCAD может работать в двух режимах: текстовом и в графическом. Эти режимы переключаются функциями AutoLISP: (*TEXTSCR*) и (*GRAPHSCR*).

Для вывода на текстовый экран предназначены следующие функции (табл. 3.1).

Таблица 3.1

| Наименование | Аргументы       | Описание                                                                                      |
|--------------|-----------------|-----------------------------------------------------------------------------------------------|
| PRINC        | Любое выражение | Вывод выражения на экран без учета<br>управляющих кодов                                       |
| PRIN1        | Любое выражение | Вывод выражения на экран с учетом управляющих кодов                                           |
| PRINT        | Любое выражение | Вывод выражения на экран с учетом<br>управляющих кодов с новой строки<br>и с пробелом в конце |
| PROMPT       | Текст           | Вывод текста на экран с учетом управляющих кодов                                              |
| TERPRI       | Нет             | Вывод пустой строки                                                                           |

Функции вывода информации на текстовый экран

AutoLISP «понимает» следующие управляющие коды в выводимых на экран текстовых строках (табл. 3.2).

Таблица 3.2

#### Управляющие коды

| Код | Значение                                              |
|-----|-------------------------------------------------------|
| le  | Символ с кодом 27 ( <i>ESC</i> )                      |
| n   | Переход на новую строку                               |
| r   | Переход в начало той же строки                        |
| \t  | Переход на следующую позицию о табуляции (8 пробелов) |
| nnn | Ввод символа с восьмеричным кодом nnn                 |

Если нужно просто вывести на печать символ "\", его нужно удвоить, т. е. написать "\\".

Функция *PRIN*1 не возвращает значения и удобна для «тихого» завершения работы головной программы.

Ввод данных осуществляется семейством *GET-функций* (табл. 3.3).

Таблица 3.3

| Наименование | Аргументы                                                      | Описание                                                                                                    |
|--------------|----------------------------------------------------------------|----------------------------------------------------------------------------------------------------|
| GETINT       | Текст подсказки                                                | Ввод целого числа                                                                                                    |
| GETREAL      | Текст подсказки                                                | Ввод вещественного числа                                                                                                    |
| GETSTRING    | Флаг пробела<br>( <i>T</i> или <i>NIL</i> )<br>Текст подсказки | Ввод текста. Если флаг пробела = <i>T</i> ,<br>в тексте могут быть пробелы,<br>иначе (по умолчанию) пробел<br>воспринимается как окончание ввода                                                                                                    |
| GETPOINT     | [p1] s                                                         | Ввод координат точки <i>р</i> при помощи мышки, <i>s</i> – текст подсказки. Если задана точка <i>p</i> 1, то от нее к текущей точке отображается «резиновая линия»                                                                                             |
| INITGET      | n                                                              | <i>NIL</i> Устанавливает защиту от непра-<br>вильного ввода на одну следующую<br><i>GET</i> -функцию; <i>n</i> – сумма следующих<br>значений: <i>1</i> – запрет пустого ввода;<br><i>2</i> – запрет ввода нуля; <i>4</i> – запрет ввода<br>отрицательных чисел |

#### Ввод данных с клавиатуры

Все *GET*-функции возвращают введенное с клавиатуры значение или *NIL*. Для сохранения этого значения его следует записать в переменную, например:

( SETQ m ( GETSTRING Т "\nВведите фамилию и имя:"))

**Пример**. Написать интерактивную программу вычисления площади треугольника:

```
( DEFUN C:trisque ( / a b c p s )
( TEXTSCR )
( SETQ a ( GETREAL "\n Длина стороны A:" ) )
( SETQ b ( GETREAL "\n Длина стороны B:" ) )
( SETQ c ( GETREAL "\n Длина стороны C:" ) )
( SETQ p ( / ( + a b c ) 2 ) )
( SETQ s (expt (* p ( − p a) (- p b) (- p c)) 0.5 ) )
( PROMPT "\nПлощадь треугольника равна " )
( PRIN1 s ) )
```

## 4. Использование команд Autocad

Главная цель применения языка AutoLISP – работа с графическим экраном, что позволяет автоматизировать построение изображений.

AutoCAD имеет встроенный набор команд, который вводится с клавиатуры в ответ на приглашение «Команда:» и в большинстве запрашивают определенные параметры. Последовательность ввода этих параметров определяется форматом команды.

Большинство команд AutoCAD могут быть выполнены из программы на AutoLISP при помощи *функции COMMAND*:

 $(COMMAND t1 t2 \dots tn),$ 

где *t*1 – имя вызываемой команды;

t2 ... tn – параметры вызываемой команды.

Есть два особых вида выражений, которые могут быть аргументами функции *COMMAND*:

• *PAUSE* позволяет пользователю ввести соответствующий параметр вручную;

• "" (две кавычки) или отсутствие параметров вообще [( *СОММАND* )] равносильно прерыванию команды.

**Пример**. Нарисовать из программы на AutoLISP квадрат с левым нижним углом в точке (10, 10) и стороной 25 мм. На AutoLISP это будет выглядеть так:

(*COMMAND* "ПЛИНИЯ" "10, 10" "@25, 0" "@0, 25" "@-25, 0" "ЗАМКНУТЬ" ).

Все константы, являющиеся параметрами функции *COMMAND*, задаются как текстовые строки, даже если они являются числами или координатами точек.

Любой параметр функции *COMMAND* можно заменить на имя переменной или выражение AutoLISP. Данный параметр примет значение, равное значению переменной или результату вычисления выражения. Но внутри функции *COMMAND* нельзя вызывать функции ввода данных (*GETREAL*, *GETSTRING* и т. д.).

Координаты точек являются списками из двух или трех вещественных чисел – координат по осям *X*, *Y* и *Z*, соответственно. Таким образом, точка с координатами 10, 10 может быть задана как текстовой строкой "10, 10", так и списком: (*LIST* 10 10).

Второй способ позволяет использовать переменные и выражения AutoLISP для указания координат. Имеется ряд специальных встроенных функций для вычисления координат точек. Основная геометрическая *функция POLAR*:

(POLAR a angle dist),

где а – список из двух элементов (координаты точки);

angle – угол в радианах;

dist – расстояние в текущих единицах измерения.

Функция *POLAR* возвращает в виде списка координаты точки, отстоящей от точки *a* на расстояние *dist* под углом *angle*.

Положительное направление отсчета углов считается против часовой стрелки.

Единицы измерения, как и многие другие параметры, определяются значениями системных переменных AutoCAD.

Системная переменная – ячейка памяти, содержащая определенное значение и имеющая неизменное имя. Значения системных переменных задают различные режимы работы команд AutoCAD.

Для доступа к системным переменным в AutoLISP имеются две функции: ( *GETVAR* "имя" ) и ( *SETVAR* "имя" значение ).

Функция GETVAR возвращает значение системной переменной с именем "имя", заданным как текстовая строка.

Например, системная переменная "LASTPOINT" содержит координаты текущей точки. Для ее использования в программе следует использовать функцию *GETVAR* в виде: (*GETVAR* "LASTPOINT"). Например:

( *COMMAND* "ПЛИНИЯ" ( *LIST* ( + *A* 10 ) ( - *B* 20 ) )

( *POLAR* ( *GETVAR* "*LASTPOINT*" ) 0 40 ) "" )

Функция SETVAR меняет значение соответствующей системной переменной. Необходимо подумать, прежде чем менять значение системной переменной. Эти значения записываются в файл чертежа. Часть системных переменных (например, переменная, содержащая номер версии AutoCAD) доступна только для чтения и их значения нельзя изменить.

При геометрических расчетах используются также следующие функции:

• функция ( INTERS m1 m2 m3 m4 признак ) возвращает точку пересечения двух отрезков, проходящих через точки m1 и m2 и m3 и m4, соответственно. Если точка пересечения отсутствует, функция возвращает признак = NIL;

• функция (ANGLE m1 m2) возвращает угол в радианах между положительным направлением оси X и прямой, проходящей через точки m1 и m2;

• *функция* (*DISTANCE m*1 *m*2) возвращает расстояние от точки *m*1 до точки *m*2 в текущих единицах измерения расстояний.

#### 5. Работа со списками

Рассмотрим набор функций по работе со списками.

 $\Phi$ ункция ( *CAR l* ) возвращает первый элемент списка *l*. Если список *l* является описанием координат точки, то ( *CAR* 1 ) возвращает координату *X*.

 $\Phi$ ункция ( *CDR l* ) возвращает все элементы списка *l*, кроме первого. Иначе говоря, у списка отрывается «голова», а возвращается остающийся «хвост», при чем, даже если этот «хвост» длиной в один атом, он все равно будет списком.

В Лиспе предусмотрена возможность использования вложенных функций *CAR* и *CDR*, которые будут называться соответственно *CADR*, *CDAR*, *CAAR*, *CDDR* и так далее (до четырех уровней вложенности). При этом (*CADR l*) эквивалента (*CAR* (*CDR l*)).

Последний элемент списка как атом возвращает *функция* (*LAST l*). В принципе ее можно использовать для получения координаты *Y*.

И, наконец, самая общая функция выделения элементов из списка: (*NTH n l*), которая возвращает *n*-й элемент списка *l*. Нумерация элементов списка в функции *NTH* начинается с нуля.

В таблице 5.1 показаны способы получения координат точки *р*.

Таблица 5.1

| Точка р      |                           |  |  |
|--------------|---------------------------|--|--|
| Координата Х | Координата Ү              |  |  |
| (CARp)       | (CADR p)                  |  |  |
| (NTH 0 p)    | ( <i>NTH</i> 1 <i>p</i> ) |  |  |

Получение координат точек

При использовании списков, особенно списков-данных, часто необходимо добавлять в имеющийся список новые значения, как бы «приклеивая» их к его хвосту. Для этого предназначена функция (*APPEND l*1 *l*2), которая добавляет в конец списка *l*1 список *l*2 и возвращает новый, удлиненный список. Следует обратить внимание, что для добавления в список атома его сначала нужно превратить в список из одного элемента

**Пример**. В переменной *а* хранится список вида (1949). К нему нужно добавить число 20. Делается это так: (*SETQ a* (*APPEND a* (*LIST* 20)))

Вся эта работа со списками нужна не сама по себе, а для решения той или иной задачи. А любая сложная задача, в свою очередь, требует для своего решения применения ветвлений и циклов.

#### 6. Управляющие конструкции AutoLISP-ветвление

Рассмотрим управляющие конструкции AutoLISP, которые в обязательном порядке содержат проверку условия. В качестве условий в AutoLISP используются логические функции, возвращающие T (*true* – истина) или *NIL* (ложь): "<", ">", "<=", ">=", "=", "/=".

Функции сравнения могут применяться к целым и вещественным числам, а также к текстовым строкам, но не к спискам.

Если сравниваются вещественные числа, то следует помнить об ограниченной точности вычислений с ними. Для этого следует использовать специальную функцию сравнения с заданной точностью (EQUAL e1 e2 moчность). Здесь точность – число, указывающее, сколько знаков поле запятой принимается во внимание при сравнении выражений e1 и e2.

Функции сравнения могут объединяться при помощи логических функций, образуя сложные условия. В AutoLISP имеется четыре логические функции (табл. 6.1).

Таблица 6.1

| X   | Y   | X and Y | X or Y | X X or Y | not X |
|-----|-----|---------|--------|----------|-------|
| Т   | NIL | NIL     | Т      | Т        | NIL   |
| Т   | Т   | Т       | Т      | NIL      | NIL   |
| NIL | T   | NIL     | Т      | Т        | Т     |
| NIL | NIL | NIL     | NIL    | NIL      | Т     |

Логические функции языка AutoLISP

Рассмотрим *функцию IF*, обеспечивающую ветвление в программе. Ее общий вид:

(*IF c f*1 [*f*2] ) Здесь c – условие (простое или сложное); f1 – функция, выполняемая, если условие истинно (часть «то»), а f2 – функция, выполняемая, когда условие ложно (часть «иначе»), причем квадратные скобки говорят о том, что часть «иначе» может отсутствовать.

Пример

(IF( < a 0))

( *PROMPT* "\*n*Переменная *a* меньше нуля" )

(*PROMPT* "\*n*Переменная *a* больше или рана нулю" ))

Если нужно в случае выполнения (или невыполнения) условия выполнить не одну операцию, а сразу несколько, то в AutoLISP используется  $\phi$ ункция (*PROGN f*1 *f*2 .. *fn*). Она объединяет  $\phi$ ункции *f*1 *f*2 .. *fn* в один блок, который можно подставить в  $\phi$ ункцию *IF*.

**Пример**. Посчитать действительные корни квадратного уравнения и вывести их на экран. В переменной d записан дискриминант.

(IF (>= d 0) (PROGN (SETQ x1 (/(+(\*b-1)(SQRT d))) (\* 2 a))) (SETQ x2 (/(-(\*b-1)(SQRT d)) (\* 2 a))) (PROMPT "\nX1=") (PRINT x1) (PRINT x1) (PRINT x2) ); конец PROGN (PROMPT "\nДействительных корней нет"); "иначе" )

Функция COND обеспечивает множественное ветвление аналогично паскалевскому оператору CASE. Ее общий вид:

(COND $(c1 f11 f12 ... f1n_1)$  $(c2 f21 f22 ... f2n_2)$ ... $(cm fm1 fm2 ... fmn_m))$ 

Здесь *c*1 ..*cm* – логические условия; *fmn* – функции, выполняемые при выполнении того или иного условия. При чем условия проверяются последовательно до первого истинного. Если истинно сразу несколько условий, то выполняются только функции, относящиеся к первому из них, а остальные условия даже не проверяются. Основное назначение функции *COND* – обработка ввода пользователя.

#### Пример

(*SETQ a* (*GETINT* "\n1 – фаска, 2 – галтель, 3 – выточка")) (*COND* ((= a 1) ....); фаска ((= a 2) ....); галтель ((= a 3) ....); выточка)

# 7. Управляющие конструкции AutoLISP-циклы

Цикл выполняет двоякую функцию:

1. Выполнение одного и того же участка программы более одного раза.

2. Передача управления (под управлением понимается выполняемый в данный момент элемент программы) «назад» или «вверх» (т. е. ближе к началу программы).

Циклы в AutoLISP обеспечиваются функциями. Простейшая из них – функция REPEAT ( $n f 1 f 2 \dots f m$ ). Здесь n – число повторений, а  $f 1 \dots f m$  – те функции, которые будут выполняться n раз.

Назначение цикла *REPEAT* – в основном решение задач отрисовки. Например, если деталь имеет повторяющиеся элементы, можно запросить у пользователя их количество, затем вычленить повторяющийся участок и отрисовать его нужное число раз.

**Пример**. Нарисовать деталь – полосу, имеющую *n* отверстий, идущих с заданным шагом.

Предположим, что все данные, кроме числа отверстий, введены, сам контур детали нарисован, и левый нижний угол находится в точке с координатами (0, 0). Делаем следующее:

(SETQ n (GETINT "\nВведите число отверстий:") X (LIST S (/H 2.0))) (REPEAT n (COMMAND "КРУГ" X (/D 2.0)) (SETQ X (POLAR X 0 M))

В этом примере в переменную X записывается текущая координата центра окружности; L – длина полосы; H – ширина; S – расстоя-

ние от левого края полосы до центра первого отверстия; *D* – диаметр отверстия; *M* – шаг отверстий.

В AutoLISP возможен цикл по условию, который задается  $\phi$ ункцией ( (WHILE c fl f2 ... fm ). Здесь с – логическое условие. Цикл выполняется, пока это условие истинно.

Пусть в той же детали, рассмотренной выше, сверлятся отверстия, причем центр первого из них отстоит от левого края на величину S, а край последнего должен отстоять от правого края на величину B.

В нашем случае *p*0 – координата левого нижнего угла детали, а *x* координата правого конца детали:

(SETQ pr (+ (CAR p0)L)) ; Koopguhata центра первого отверстия (SETQ x (+ (CAR p0)S)) (WHILE (<(-xr(+x(/D2)))B) (COMMAND "KPYF" (LIST x (+(CADR p0)H))D) (SETQ x (+xm))

При использовании цикла «пока» нужно позаботиться о задании начальных условий.

В AutoLISP для обработки каждого элемента списка предусмотрены два особых цикла: *FOREACH и MAPCAR*.

Рассмотрим цикл ( *FOREACH name list exp*). Здесь *name* – имя переменной, в которую последовательно записываются элементы списка *list*, а *exp* – выражение AutoLISP, выполняемое столько раз, сколько элементов есть в списке *list*.

Рассмотрим работу цикла на примере. Пусть нужно просуммировать все элементы списка *data* и записать сумму в переменную *s*.

; Обнуление суммы ( SETQ s 0 ) ( FOREACH cur data ( SETQ s ( + s cur ) ) )

При выполнении этого фрагмента происходит следующее: берется список *data*, по очереди каждый его элемент, начиная с первого, записывается в переменную *cur*, после чего выполняется выражение

(SETQs(+scur))

В AutoLISP нет возможности изменить значение отдельного элемента списка. Например, при масштабировании изображения нуж-

но все элементы списка размеров *size* умножить на масштабный коэффициент *k*.

Это можно сделать при помощи функции ( MAPCAR 'f l1 l2 ... ln ).

*МАРСАR* выполняет функцию f поочередно над первыми, вторыми, третьими... элементами списков l1 ... ln. При этом n должно быть равно числу аргументов функции f, а все списки l1 ... ln должны содержать одинаковое число элементов. Самое главное – функция возвращает список результатов выполнения функции f. Перед функцией нужно ставить апостроф, потому что *МАРСАR* нужна просто ссылка на то место в памяти, где эта функция находится, а не результат выполнения этой функции.

**Пример**. Все элементы списка размеров *size* нужно умножить на масштабный коэффициент k. Функция умножения требует как минимум два аргумента, в данном случае – текущий элемент списка и коэффициент k. Придется сформировать вспомогательный список, состоящий из стольких значений k, сколько есть размеров в списке *size*. Делается это так.

( SETQ coeff NIL )
( REPEAT ( LENGTH size )
 ( SETQ coeff ( APPEND coeff ( LIST k ) ) )
)

После этого можно применить функцию *MAPCAR*: (*SETQ size* (*MAPCAR* '\* *size coeff*))

При таком решении приходится создавать лишний список coeff.

Было разработано так называемое  $\lambda$ -исчисление Черча. Само по себе оно представляет математический аппарат для описания функций. В AutoLISP  $\lambda$ -исчисление заключается в наличии возможности создать «одноразовую» функцию, даже не имеющую своего имени. Причем внутри этой функции будут видны все текущие локальные переменные. «Одноразовая» функция создается *функцией* (*LAMBDA* (*arg1 ... argn*) *exp1 ... expm*). Здесь *arg1 ... argn* – список аргументов «одноразовой» функции, а *exp1 ... expm* – выражения AutoLISP, выполняющие какие-то операции над аргументами.

Функцию *LAMBDA* можно прямо записать как аргумент функции *MAPCAR*, не забыв поставить апостроф для подавления ее выполнения:

```
(MAPCAR ( LAMBDA ( x ) ( * x k ) )
size
```

Здесь определена функция с одним аргументом *x*, которая вычисляется для каждого элемента списка *size*. Полученные произведения «слепливаются» в список, являющийся возвращаемым значением функции *MAPCAR*.

#### 8. Основы параметрического проектирования

Следует определить, какие изделия можно считать подлежащими параметризации. При рассмотрении 2*D*-проекций детали видно, что они могут быть разбиты на элементарные графические примитивы: отрезки и дуги. Каждый примитив однозначно определяется координатами своих базовых точек: начальной и конечной точек отрезка, начальной, конечной точек и центра дуги. Тогда проекцию можно представить в виде графа, вершины которого соответствуют базовым точкам, а ребра – параметрическим связям между ними.

Каждая связь *i–j*, проходящая от *i*-й до *j*-й базовой точки, есть вектор параметров

$$\left(\overline{d_{ii},\alpha_{ii}}\right)$$

где  $d_{ij}$  – расстояние от точки *i* до точки *j*;

α<sub>*ij*</sub> – угол между прямой, проходящей через точки *i* и *j*, и прямой, выбранной в качестве начала отсчета углов.

Два объекта называются конструктивно подобными, если их соответствующие проекции представляются одними и теми же графами.

Использование графов дает возможность, задавшись произвольными координатами  $x_{i}$ ,  $y_i$  *i*-й базовой точки, однозначно определить координаты всех остальных базовых точек при обходе графа по формулам:

$$x_{j} = x_{i} + d_{ij} \cdot \cos \alpha_{ij}$$
  
$$y_{j} = y_{i} + d_{ij} \cdot \sin \alpha_{ij}$$

Таким образом, имея граф, описывающий семейство однотипных объектов, конструктору достаточно задать размерные связи между его базовыми точками, а специализированная САПР выполнит обход графа, расчет координат и отображение полученной проекции. Для этого представим граф в виде функции отображения (топологической функции) вида

$$\Re(x, y, \overline{d}),$$

где *х*, *у* – координаты начальной точки;

*d* – вектор параметров графа.

Многие изделия представляются в виде вариантных чертежей, когда изделие состоит из постоянной части с варьируемыми размерами и вариантной части с уникальной геометрией. Например, для станочных тисков проектируются уникальные губки под каждую конкретную деталь, фиксируемую этими тисками, но корпус, ходовой винт, струбцина и прочие ДСЕ тисков остаются конструктивно неизменными. В данном случае определение конструктивно подобного изделия не выполняется. Поэтому необходимо ввести понятие варианта конструкции, для чего следует разбить граф проекции на константную часть C и переменную часть V. Тогда достаточно потребовать соответствия графов только константных частей для их автоматизированного параметрического проектирования, а вариантные части, являющиеся уникальными, проектируются с применением универсальных САПР с последующим объединением частей C и V.

Очень часто конструктору приходится выпускать документацию на ряд изделий, которые отличаются только своими размерами (линейными или угловыми), а форма их остается неизменной. Пример таких изделий – технологическая оснастка: кондукторы, мерительный инструмент, пресс-формы и др.

Сущность *параметрического проектирования* состоит в создании математической модели класса конструктивно однородных изделий, а затем в генерации изображений этих изделий по набору задаваемых размерных параметров.

При параметрическом проектировании конструктор запускает программу, рассчитанную на определенный класс изделий, и вводит требуемые размеры. Программа отрисовывает на экране чертеж детали. Конструктор оценивает его и при необходимости вводит размеры снова до достижения требуемого результата. Одновременно может рассчитываться масса детали, что позволяет контролировать ее «на ходу», прямо в процессе проектирования.

Проекция изделия как векторное изображение состоит из множества базовых геометрических элементов – отрезков и дуг. Положение этих элементов на плоскости определяется координатами их базовых точек. Для отрезка базовыми точками являются его начало и конец, а для дуги – начало, конец и центр (дугу можно задать и через другие параметры: радиус, угол, направление и т. д.).

Таким образом, программа-параметризатор работает по следующему алгоритму:

1. Ввод исходных данных.

2. Отрисовка текущего варианта.

3. Запрос пользователю: повторить?

4. Если да, то переход на п. 1.

5. Конец.

**Пример**. Написать простейший параметризатор для детали, изображенной на рис. 8.1.

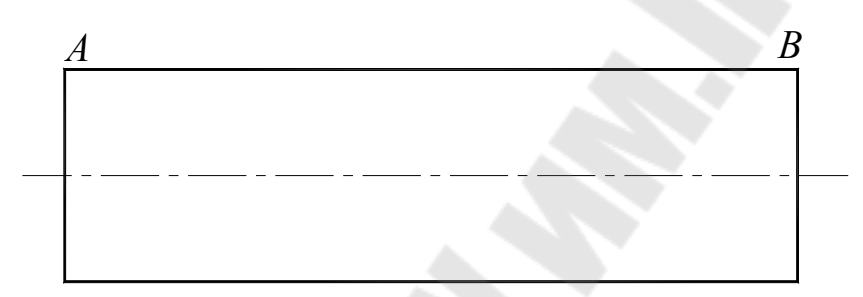

Рис. 8.1. Заданная геометрия детали

Сначала нужно определиться с координатами базовых точек. Поскольку проекция симметрична, достаточно найти координаты только двух точек *A* и *B*. Нижняя половина проекции отрисуется автоматически при помощи команды AutoCAD «ЗЕРКАЛО».

Размерными параметрами детали будут длина цилиндра и его диаметр. Условимся считать опорной точкой, т. е. определяющей положение проекции на листе чертежа, левый конец осевой линии. Согласно ЕСКД осевая линия должна выходить за контур на 5 мм.

На входе программы-параметризатора будут координата X точки привязки; координата Y точки привязки; длина цилиндра L; диаметр цилиндра D. Требуется найти координату X точки A (обозначим  $A_X$ ); координату Y точки A (обозначим  $A_Y$ ); координату X точки B (обозначим  $B_X$ ); координату Y точки B (обозначим  $B_Y$ ).

Очевидно, что:

$$A_{X} = X + 5; \quad B_{X} = X + 5 + L;$$
  
 $A_{Y} = Y + \frac{D}{2}; \quad B_{Y} = Y + \frac{D}{2}.$ 

Будем считать, что функция отображения *SHOW* вызывается из головной функции и ей передаются параметры *X*, *Y*, *L*, *D*. Результаты расчета нужно записывать в локальные переменные функции *SHOW*. В переменную *tmp* заносятся текущие результаты расчетов, а в переменную *lst* – список рассчитанных координат. Этот список будет состоять из двух элементов (точки *A* и *B*), каждый из которых, в свою очередь, тоже будет списком их двух координат: *X* и *Y*:  $lst \leftarrow ((A_X A_Y)(B_X B_Y)).$ 

точка А точка В

Ниже представлена программа функции *SHOW* (расчет координат базовых точек и отрисовки).

#### (DEFUN show (x y d l / tmp lst))

; *x*, *y*, *s*, *l* – параметры

; *tmp*, *lst* – локальные переменные

(*SETQ tmp* ( + x 5 )); координата x точки A записывается в переменную *tmp* 

( *SETQ lst* ( *LIST tmp* ( + y ( / d 2 ) ) ) ); в переменную *lst* записывается список координат точки A

; координата х точки В записывается в переменную tmp

(*SETQ* tmp ( + x 5 1 )); в переменную *tmp* записывается список координат точки *B* 

( SETQ tmp ( LIST tmp ( + y ( / d 2 ) ) ) ) ; в список lst добавляется точка B

(SETQ lst (LIST lst tmp))

( *СОММАND* "СТЕРЕТЬ" "РАМКА" '( -10000 -10000 ) '(10000 10000) "" ); Удаляем все объекты

; Рисуем осевую линию красным цветом (код 1)

; и штрих-пунктирно (тип линии CENTER)

( *COMMAND* "ЦВЕТ" 1 "ТИПЛИН" "УСТАНОВИТЬ" "ОСЕВАЯ2" "")

(*COMMAND* "ПЛИНИЯ" (*LIST x y*)(LIST (+*x* 1 10)*y*)"")

; Рисуем контур детали белым цветом (код 1)

; и сплошной линией (тип линии CONTINUOS)

( *COMMAND* "ЦВЕТ" 7 "ТИПЛИН" "УСТАНОВИТЬ" "*CONTINUOUS*" "")

( COMMAND "ПЛИНИЯ"

(LIST(+x5)y); левая точка пересечения осевой с контуром (*CAR lst*); точка *A* 

(*CADR lst*); точка *B* 

(LIST(+x l 5) y); правая точка пересечения осевой с контуром "") (COMMAND "3EPKAJO" (CAR lst) "" (LIST x y) (LIST (+x l) y) "H")( COMMAND "ЦВЕТ" 1) ( COMMAND "PA3MEP1" "ГОР" ; размер горизонтальный ( CAR lst ); начало первой выносной линии – точка А (*CADR lst*); начало второй выносной линии – точка *B* (*POLAR* (*CAR lst*) ( / *P*I 2 ) 30 ); размерная линия отстоит от контура на 30 мм ""); размерный текст ставится автоматически ; Проставляем диаметр ( COMMAND "PA3MEP1" "BEP" ( CADR lst ) (LIST(CAR(CADR lst))(-(CADR(CADR lst))d))(POLAR (CADR lst) 0 30)(*STRCAT* "%%c" (*RTOS* d 2 2 ))) ( COMMAND "ПОКАЖИ" "BCE" ) ); конец функции

Размерные параметры конкретного изделия вводятся конструктором с клавиатуры. Функция ввода данных *GETDIM* на входе не имеет параметров, а возвращает несколько чисел, объединенных в список:

(DEFUN getdim (/ld))

; ввод длины и диаметра (*INITGET* 7); запрет пустого ввода и ввода чисел <=0 (*SETQ l* (*GETREAL* "\nВведите длину валика: ")) (*INITGET* 7) (*SETQ* d (*GETREAL* "\nВведите диаметр валика: ")) (*LIST* d l); возвращаемое значение ); конец функции getdim

Головная функция выполняет подготовительные операции и циклический вызов двух остальных функций: *GETDIM* и *SHOW*. Для удобства перед именем головной функции добавлены символы "*C*:". Тогда в AutoCAD появится новая команда с именем головной функции и можно будет не набирать скобки при ее вызове. В примере головная функция называется *C:MAIN*, поэтому для ее вызова в командной строке AutoCAD достаточно набрать *MAIN*:

(*DEFUN C:main* (/*l x y flag*))

; Устанавливаем размерные переменные по ЕСКД

(*SETVAR* "*DIMTAD*" 1); Текст над размерной линией, а не в разрыве

( SETVAR "DIMTOH" 0); Текст вне размерных линий параллелен линиям

( *SETVAR* "*DIMTIH*" 0 ) ; Текст между размерными линиями ;горизонтален

( SETVAR "DIMTOFL" 1 ); Проведение линии между выносными, если

;текст сбоку

( SETVAR "DIMEXE" 1 ); Продолжение выносных линий за размерными

(SETVAR "DIMTOL" 0); Отключение генерации допусков

( SETVAR "DIMASZ" 3); Размер стрелок

(*SETVAR* "*DIMEXE*" 3); Продолжение выносных линий за размерную

```
(SETQ flag T)
(WHILE flag
(SETQ l (getdim) x 10 y 10)
(show x y (CAR l) (CADR l))
(SETQ ans (GETSTRING "\nПовторить?<Д/Н>: "))
(SETQ flag (OR (= ans "Д")(= ans "д")))
); конец WHILE
(PRIN1)
```

Пример. Создание параметрического изображения многоступенчатых объектов.

Требуется создать различные функции на языке AutoLISP для построения изображения многоступенчатого объекта (колонны, ракеты, валов и т. д.) с заданным числом ступеней (N) и размерами каждой ступени: ширина (диаметр) ступени – D; длина ступени – L.

Программы изображения многоступенчатого объекта с размерами включают следующие функции:

• (MNOGOSTR X Y LD) – функция создания параметрического изображения многоступенчатого объекта и указания его размеров. Аргументы функции: X – координата x базовой точки ступени; Y – координата y базовой точки ступени; LD – список пар диаметров и длин ступеней объекта '('(D1 L1) '(D2 L2) '(D3 L3) ...);

• (*SETDIM RMAX*) – функция установки размерных переменных для определения вида размерных линий и самих размеров. RMAX максимальный из всех радиусов ступеней объекта;

• (*RAZMV*) – функция указания размеров элементов чертежа;

• (STUP) – функция создания изображения ступени объекта.

Пример вызова функции (MNOGOSTR X Y LD) -

(*MNOGOSTR* '10 100 '((40 70) (60 50) (40 80) (70 100))):

## (DEFUN SETDIM (RMAX)

| (SETVAR "DIMTAD" 1)  | ;Текст над размерной линией.      |
|----------------------|-----------------------------------|
| (SETVAR "DIMSOXD" 1) | ;Текст между выносными линиями.   |
| (SETVAR "DIMTIH" 0)  | ;Текст расположен параллельно ли- |
| 111717               |                                   |

нии.

(SETVAR "DIMDLI" (\* RMAX 0.25)); Отступ между линиями. (SETVAR "DIMEXE" (\* RMAX 0.05))

;Удлинение размерной линии за выносную.

(SETVAR "DIMTSZ" 0) ;Изображение стрелки на концах размерной линии.

(SETVAR "DIMASZ" (\* RMAX 0.15)) ;Длина стрелки

)

(DEFUN RAZMV)

(SETDIM RMAX); Определение вида размерных линий (SETO LT2T3 (REVERSE LT2T3))

(COMMAND "СТИЛЬ" "" "TXT" (\* RMAX 0.15) "1" "" "" "" "")

(FOREACH EL LT2T3 ;Цикл ввода размеров диаметров ступеней

(SETQ T2 (CAR EL) ;Точка ввода первой выносной линии *Т*3 (*CADR EL*) ;Точка ввода второй выносной линии

TR (LIST (- (CAR T2) 10) (CADR T2)))

(*COMMAND* "PA3MEP1" "ВЕРТИКАЛЬНЫЙ" *Т*2 *Т*3 *T*R "%%с<>")

(*SETQ TR* (*LIST X* (- *Y* (\* *RMAX* 1.2)))

I(0)

(FOREACH EL LT2T3 ;цикл указания длины ступеней (SETQ ТЗ (CADR EL) ;точка ввода второй выносной

I(+I1))

(IF (= I 1))

```
(COMMAND "PA3MEP1" "ГОРИЗОНТАЛЬНЫЙ" ВР ТЗ Т
"")
      (COMMAND "PA3MEP1" "БАЗОВЫЙ" 73 "")
                                                 )
(DEFUN STUP ()
  (SETQ T10 ( POLAR BT (/ PI 2) R0)
      T1 ( POLAR BT (/ PI 2) R)
     T2 (POLAR T1 0 L)
     T3 (POLAR T2 (* 1.5 PI) D)
      T4 (POLAR T3 PIL)
     T40 ( POLAR BT (* 1.5 PI ) R0)
     BT (POLAR BT 0 L))
  (COMMAND "ПЛИНИЯ" T10 "ширина" 1 1 T1 T2 T3 T4 T40 "")
)
                               ;начало создания функции
(DEFUN MNOGOSTR(X Y LD)
 (SETVAR "CMDECHO" 0) ;Отключение эха команд.
;УСТАНОВКА ФОРМАТА ЧЕРТЕЖА
 (COMMAND "ЛИМИТЫ" "0,0" "297,210")
 (COMMAND "ПОКАЗАТЬ" "границы")
 (TEXTSCR)
                 ;Переход на текстовый режим.
(SETO RMAX 0
   LT2T3'()
   R0 0
  BT(LISTXY)
   BP BT)
 (FOREACH EL LD
                  ; Начало цикла создания ступени
     (SETQ D ( CAR EL) ; диаметра ступени объекта,
        L (CADR EL); длины ступени объекта.
        R(*D0.5);Определение радиуса ступени
  (IF (> R RMAX) (SETO RMAX R))
  (IF (< R R0) (SETQ R0 R));Определение R0 для первой ступени
                 ;Изображение первой ступени
  (STUP)
  (SETQ LT2T3 (CONS (LIST T2 T3) LT2T3)
список пар для изображения выносных линий
  R0 R))
 (RAZMV)
  PRIN1
```

28

```
(SETQ BP ( LIST (- (CAR BP) 5) (CADR BP) )
BT ( LIST (+ (CAR BT) 5) (CADR BT) ))
(COMMAND "ТИПЛИН" "УСТАНОВИТЬ" "ОСЕВАЯ2" "")
(COMMAND "ЦВЕТ" 1 ""
"ОТРЕЗОК" BP BT "")
(COMMAND "ТИПЛИН" "УСТАНОВИТЬ" " CONTINUOUS" "")
(COMMAND "ЦВЕТ" 7 "")
)
(MNOGOSTR '10 100 '((40 70) (60 50) (40 80) (70 100)))
```

**Пример 3**. Разработать программу размещения текстовых данных (например, технические требования) из файла на чертеже.

Ниже следует функция (*TEXTIN*1), которая обеспечивает считывание заданного текстового файла построчно. Полное имя файла запоминается в локальной переменной *FN*. В локальной переменной *BP* сохраняется начальная точка первой строки (записи) текста, в локальной переменной *P* – высота букв текста, *U* – угол наклона текста. В локальной переменной *OF* хранится полное имя файла, открытого для чтения «*r*» (*Read*), в локальную переменную *RL* – считывается строка.

```
(DEFUN TEXTIN1 (/ FN BP OF RL P U)
```

(SETVAR "CMDECHO" 0)

```
;(SETVAR "TEXTSCR")
```

```
(COMMAND "ЛИМИТЫ" "0,0" "210,297")
```

```
(COMMAND "ПОКАЗАТЬ" "ГРАНИЦЫ")
```

(SETQ FN (GETSTRING "\n Введите имя файла с текстом:")

*BP* (*GETPOINT* "\n Введите точку ввода текста : [можно мыш-кой]")

```
P (GETREAL "\n Введите высоту букв текста:")
```

U (GETREAL "\n Введите угол наклона текста:")) (TYPE FN) (PRINT FN) (SETQ OF (OPEN FN "r") H (/ P 4) RL (READ-LINE OF )) (COMMAND "СТИЛЬ" "" "" P H "" "" """) (COMMAND "ТЕКСТ" BP U RL)

```
(WHILE (SETQ RL (READ-LINE OF ))
(SETQ BP (LIST (CAR BP) (- (CADR BP) 10)))
(COMMAND "TEKCT" BP U RL))
(CLOSE OF)
```

#### 9. Задания к лабораторным работам

#### 9.1. Разработка программы-параметризатора

1. Выбрать из таблицы 9.1 вариант параметрической модели, указанный преподавателем.

2. Установить набор параметров  $s_1, s_2, ..., s_n$ , определяющих параметрическую модель изделия. Задать точку привязки a.

3. Написать функцию ввода данных: вход – ничего, выход – список вида:  $(a \ s_1 \ \dots \ s_n)$ , где a, в свою очередь, список двух координат точки привязки. Функция выполняет ввод данных с клавиатуры. Должна проводиться проверка вводимых размеров на неотрицательность.

4. Написать функцию отрисовки: вход – список  $(a s_1 \dots s_n)$ , выход – ничего. Функция выполняет отрисовку чертежа детали. Перед отрисовкой экран необходимо очистить. Нужно устанавливать требуемые цвет и тип линий, а после отрисовки выполнить команду «Покажи Все». Должны быть проставлены все параметризируемые размеры.

5. Написать головную функцию. В ней в цикле выполняются следующие действия:

• инициализация (например, установка размерных переменных);

• вызов функции ввода данных и запоминание возвращаемого ей списка в локальной переменной;

• вызов функции отрисовки с передачей ей в качестве параметра списка, возвращенного функцией ввода данных;

• запрос пользователю: «Продолжить? <Да/Нет>» В зависимости от ответа либо прекратить выполнение программы (с «тихим выходом»), либо повторить ввод размеров, отрисовку и т. д. (цикл).

6. Написать функцию вычисления массы детали: вход – список  $(s_1 ... s_n)$ , выход – масса детали данных размеров в кг (плотность стали 7,85 г/см<sup>3</sup>).

7. Выводить массу детали на экран после отрисовки.

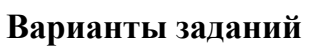

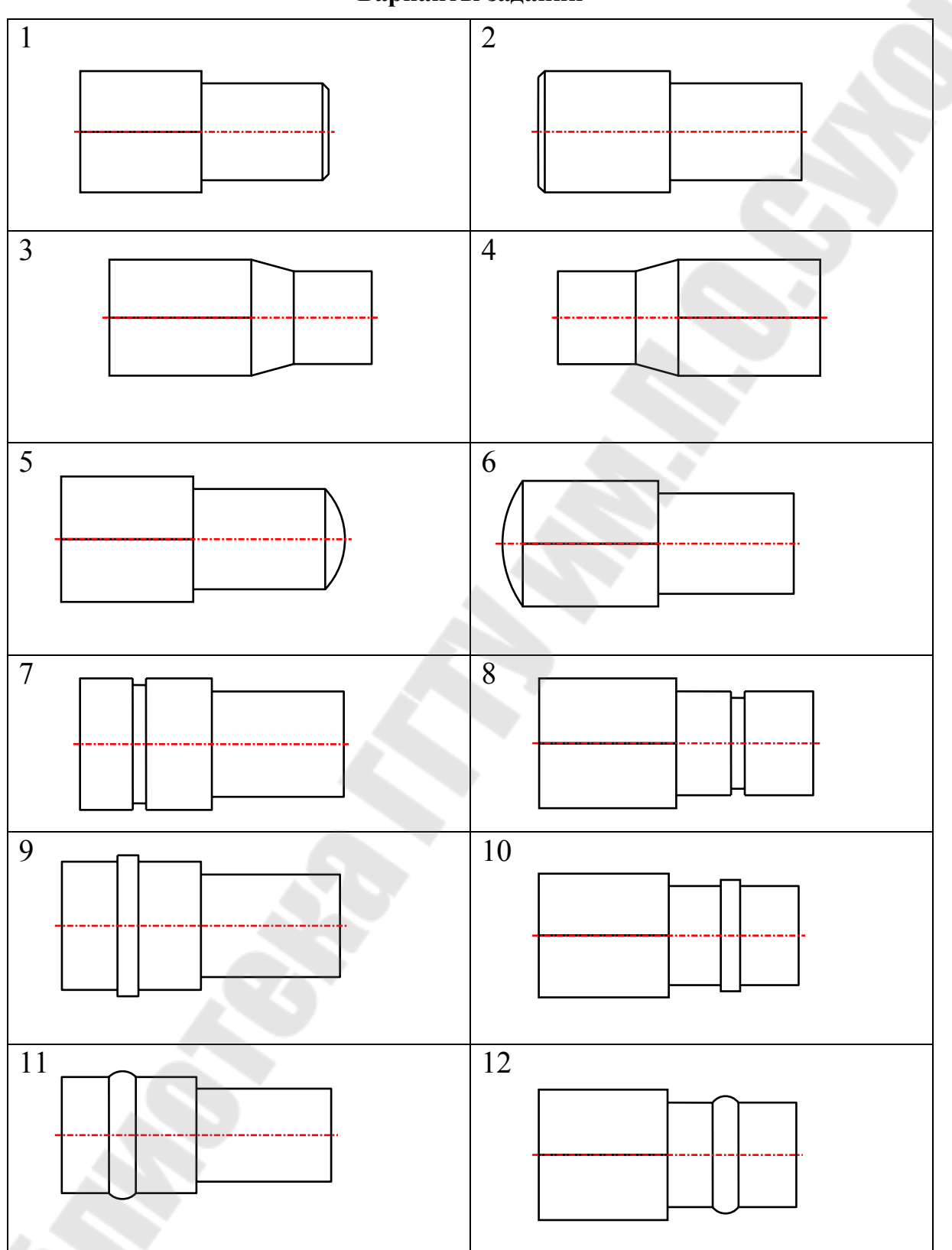

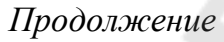

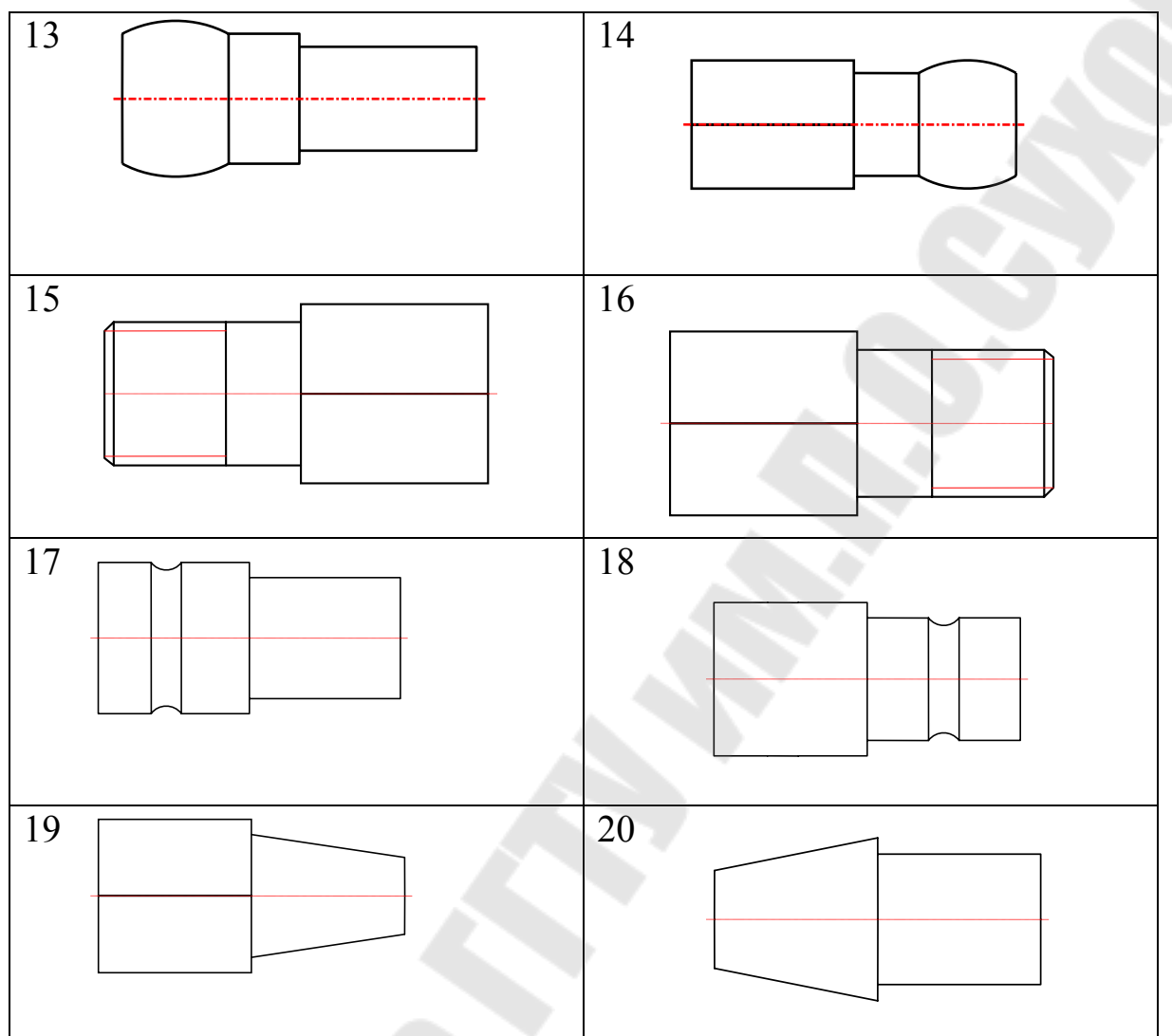

# 9.2. Отработка навыков программирования размерных задач на языке AutoLISP (варианты задач)

- 1. Написать функцию, запрашивающую у пользователя два целых числа и выводящую на экран большее из них.
- 2. Написать функцию, запрашивающую у пользователя два целых числа и выводящую на экран меньшее из них.
- 3. Написать функцию, запрашивающую у пользователя два целых числа *a* и *b* и выводящую на экран текст «Числа равны», «*А* больше *B*», «*B* больше *A*».
- 4. Написать функцию, запрашивающую у пользователя сторону квадрата и отрисовывающую квадрат с заданной длиной стороны и левым нижним углом в точке (10, 10).

- 5. Написать функцию, запрашивающую у пользователя сторону треугольника и отрисовывающую равносторонний треугольник с заданной длиной стороны и левым нижним углом в точке (5, 0).
- 6. Написать функцию, запрашивающую у пользователя координаты концов двух отрезков и выводящую текст «Отрезки пересекаются» или «Отрезки не пересекаются».
- 7. Написать функцию, запрашивающую длину и толщину отрезка и отрисовывающую отрезок с началом в точке (0, 0) параллельно оси *OX*.
- 8. Написать функцию, запрашивающую длину и толщину отрезка и отрисовывающую отрезок с началом в точке (0,0) параллельно оси *OY*.
- 9. Написать функцию, отрисовывающую правильный пятиугольник с длиной стороны 10 и координатами центра описанной окружности (100, 100).
- 10. Написать функцию, запрашивающую имя пользователя и выводящую текст «Привет, <имя>!».
- 11. Написать функцию, запрашивающую у пользователя два числа и выводящую на экран значение функции y = sin(a+b) tg(a/b).
- 12. Написать функцию, запрашивающую у пользователя два числа и выводящую на экран значение функции y = |a tgb|.
- 13. Написать функцию, запрашивающую у пользователя два числа и выводящую на экран значение функции  $y = \ln |a b|$ .
- 14. Написать функцию, запрашивающую у пользователя два числа и выводящую на экран значение функции  $y = \sqrt{a + b^2}$ .
- 15. Написать функцию СОРУL, которая строит копию списка L.
- 16. Написать функцию *REMOVE*, которая удаляет из списка *L* все совпадающие с данным символом А (списком) элементы.
- 17. Написать функцию *EARLYAB*, которая проверяет, находится ли элемент *A* ранее элемента *B* в списке *LU*.
- 18. Написать функцию *ADDNL*, которая прибавляет к числовым элементам списка *L* число *K*.
- 19. Написать функцию *LINEZ*, которая изображает горизонтальную линию с заданным числом выбранного знака.
- 20. Написать функцию *DELLAST*, которая удаляет последний элемент списка.

#### Литература

1. Бугрименко, Г. А. Автолисп – язык графического программирования в системе AutoCAD / Г. А. Бугрименко. – Москва : Машиностроение, 1992. – 144 с.

2. Кудрявцев, Е. М. AutoLISP. Основы программирования в AutoCAD 2000 / Е. М. Кудрявцев. – Москва : ДМК Пресс, 2000. – 416 с.

3. Хювенен, Э. Мир Лиспа. В 2 т. / Э. Хювенен, Й. Сеппанен. – Москва : Мир, 1985.

# Содержание

| Введение                                                | 3    |
|---------------------------------------------------------|------|
| 1. Классификация языков программирования. Язык AutoLISP | 4    |
| 2. Присваивание значений в AutoLISP. Встроенные функции | 6    |
| 3. Создание собственных функций. Организация диалога    |      |
| с пользователем                                         | 8    |
| 4. Использование команд Autocad                         | . 13 |
| 5. Работа со списками                                   | . 15 |
| 6. Управляющие конструкции AutoLISP-ветвление           | . 16 |
| 7. Управляющие конструкции AutoLISP-циклы               | . 18 |
| 8. Основы параметрического проектирования               | . 21 |
| 9. Задания к лабораторным работам                       | . 30 |
| Литература                                              | . 34 |

Учебное электронное издание комбинированного распространения

Учебное издание

# ИСПОЛЬЗОВАНИЕ ЯЗЫКА AUTOLISP ДЛЯ АВТОМАТИЗИРОВАННОГО ПРОЕКТИРОВАНИЯ

Лабораторный практикум по курсу «Основы автоматизированного проектирования» для студентов специальностей 1-36 01 01 «Технология машиностроения» и 1-36 01 03 «Технологическое оборудование машиностроительного производства» дневной и заочной форм обучения

Электронный аналог печатного издания

Автор-составитель: Мурашко Валентина Семеновна

Редактор Компьютерная верстка Л. Ф. Теплякова Н. Б. Козловская

Подписано в печать 23.04.07. Формат 60х84/<sub>16.</sub> Бумага офсетная. Гарнитура «Таймс». Цифровая печать. Усл. печ. л. 2,32. Уч.-изд. л. 2,20. Изд. № 34. E-mail: ic@gstu.gomel.by http://www.gstu.gomel.by

Издатель и полиграфическое исполнение: Издательский центр учреждения образования «Гомельский государственный технический университет имени П. О. Сухого». ЛИ № 02330/0131916 от 30.04.2004 г. 246746, г. Гомель, пр. Октября, 48.